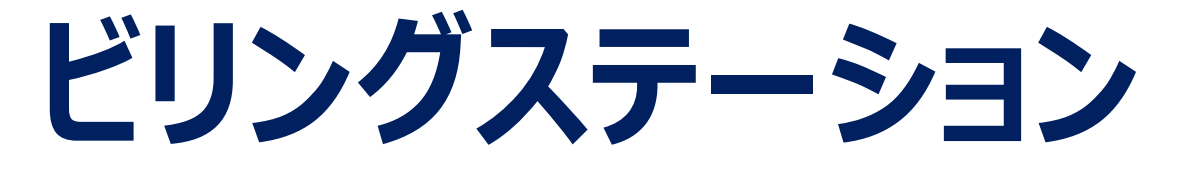

# 多要素認証操作マニュアル

### 多要素認証対応に伴う通知キーの追加について

多要素認証とは、<u>セキュリティ強化のためログインID・パスワードとは別の認証要素を加えてログインを行う機能のことです。</u> ビリングステーションでは、新たに「通知キー」という認証要素(ワンタイムパスワード)を追加しました。 「通知キー」の利用手順は、以下となります。

### 1. お客様情報変更から「通知キーの利用」の設定を行う

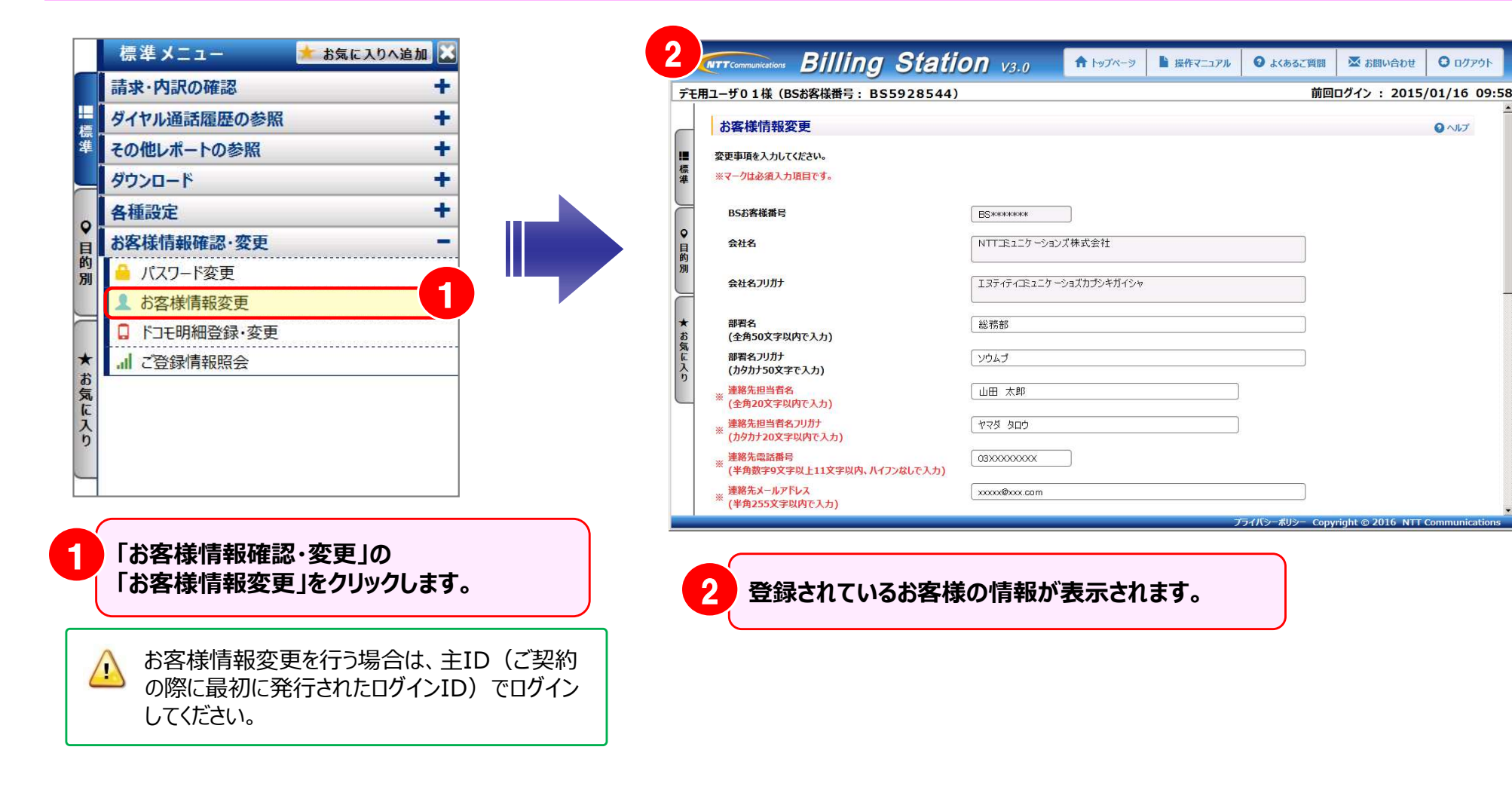

# 多要素認証対応に伴う通知キーの追加について

|    | お客様情報変更                                                                |                                                       |                      |                                        |
|----|------------------------------------------------------------------------|-------------------------------------------------------|----------------------|----------------------------------------|
|    | 空更事項を入力してください。<br>※マークは必須入力項目です。                                       |                                                       | 3 ◆「通知キーの<br>初期表示は"利 | )利用」<br>列用しない"となっていますので、通              |
|    | BSお客様番号                                                                | BZ######                                              | 知キーを利用す              | する場合は"利用する"にしてください。                    |
|    | 会社名                                                                    | NTTコミュニケーションズ株式会社                                     | ※ "利用しな(             | い"を設定している場合は、これまで                      |
|    | 会社名フリガナ                                                                | エヌティティエミュニケ ーショズカプシキガイシャ                              | 通りログインII<br>とかります    | )・パスワードのみを利用したログイン                     |
|    | 部署名<br>(全角50文字以内で入力)                                                   | 総物部                                                   | 249890               |                                        |
|    | 部署名フリガナ<br>(カタカナ50文字で入力)                                               | דאפע                                                  |                      | 5十71.「小肉塔桂却太子"办书」                      |
|    | <ul> <li>連絡先担当者名<br/>(全角20文字以内で入力)</li> </ul>                          | 御太 田山                                                 | 面面が表示さ               | りゅうと、「お各体情報変更確認」<br>れます。確認画面で「OK」をクリック |
|    | <ul> <li>連絡先担当者名フリカナ</li> <li>(カタカナ20文字以内で入力)</li> </ul>               | למפ עריי                                              | し、「お客様情              | 報変更を完了しました。」というメッ                      |
|    | 連絡先電話番号<br>(半角数字9文字以上11文字以内、ハイフンなしで入力)                                 | XXXXXXXXXXXXXXXXXXXXXXXXXXXXXXXXXXXXXX                | セージが表示さ              | されたら変更完了です。                            |
|    | 連絡先メールアドレス<br>(半角255文字以内で入力)                                           | xxxxxx@xxxx.com                                       |                      |                                        |
|    | 連絡先メールアドレス(確認)<br>※ (半角255文字以内で入力)                                     | xxxxx@xxx.com                                         |                      |                                        |
|    | <ul> <li>         ※ 郵便番号         (半角7文字で入力)         </li> </ul>        | 100-8019 住所续案                                         |                      |                                        |
|    | <ul> <li>              任所1             (全角128文字以内で入力)      </li> </ul> | 東京都千代田区内幸町1丁目1番6号                                     |                      |                                        |
|    | 住所2(建物名など)<br>(全角40文字以内で入力)                                            |                                                       |                      |                                        |
|    | タウンロード通知メール要否(選択)                                                      | の要 こ否                                                 |                      |                                        |
|    | 分析データダウンロードファイル用バスワード<br>(半角英数8文字以上15文字以内で入力)                          |                                                       |                      |                                        |
|    | 発信元電話番号 利用の有無(選択)                                                      | e有 C無                                                 |                      |                                        |
| ્ઉ | 通知キーの利用                                                                | ○利用する ◎利用しない                                          |                      |                                        |
|    | ■ 有料サービス情報                                                             |                                                       |                      |                                        |
|    | BS基本サービス                                                               | @ \$\$\$\$0-K @ \$\$\$\$\$-K                          |                      |                                        |
|    | 加入将情報                                                                  | 無償提供 割引サービス電話番号                                       |                      |                                        |
|    |                                                                        | サービス名         現プラン名           照会可能期間(請求内訳)         標準 |                      |                                        |
|    |                                                                        | 照会可能期間(通話履歴) 標準                                       |                      |                                        |
|    |                                                                        | 4 412                                                 |                      |                                        |

### 多要素認証対応に伴う通知キーの追加について

### 2. 通知キーが有効になった状態でログインを行う

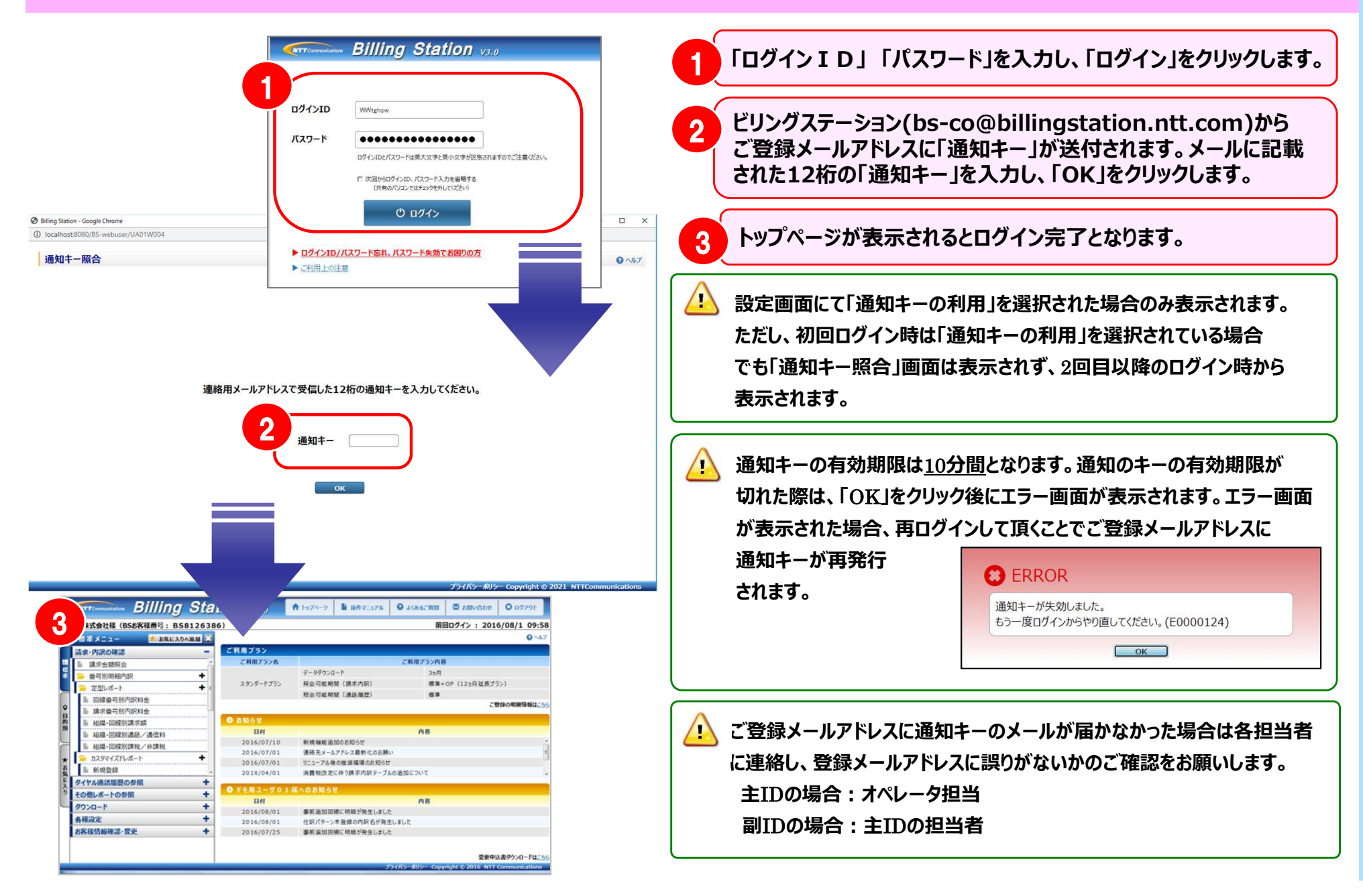

## 副IDでの多要素認証の利用について

副IDでも「通知キーの利用」が可能です。副IDの登録情報更新は権限設定から行ってください。 ※権限設定をご利用いただけるのは主IDのみです。

ダウンロードプランをご利用のお客様も、副IDの作成が可能になりました。主IDのみ、権限設定をご利用いただけます。

### 3. 権限設定から「通知キーの利用」の設定を行う

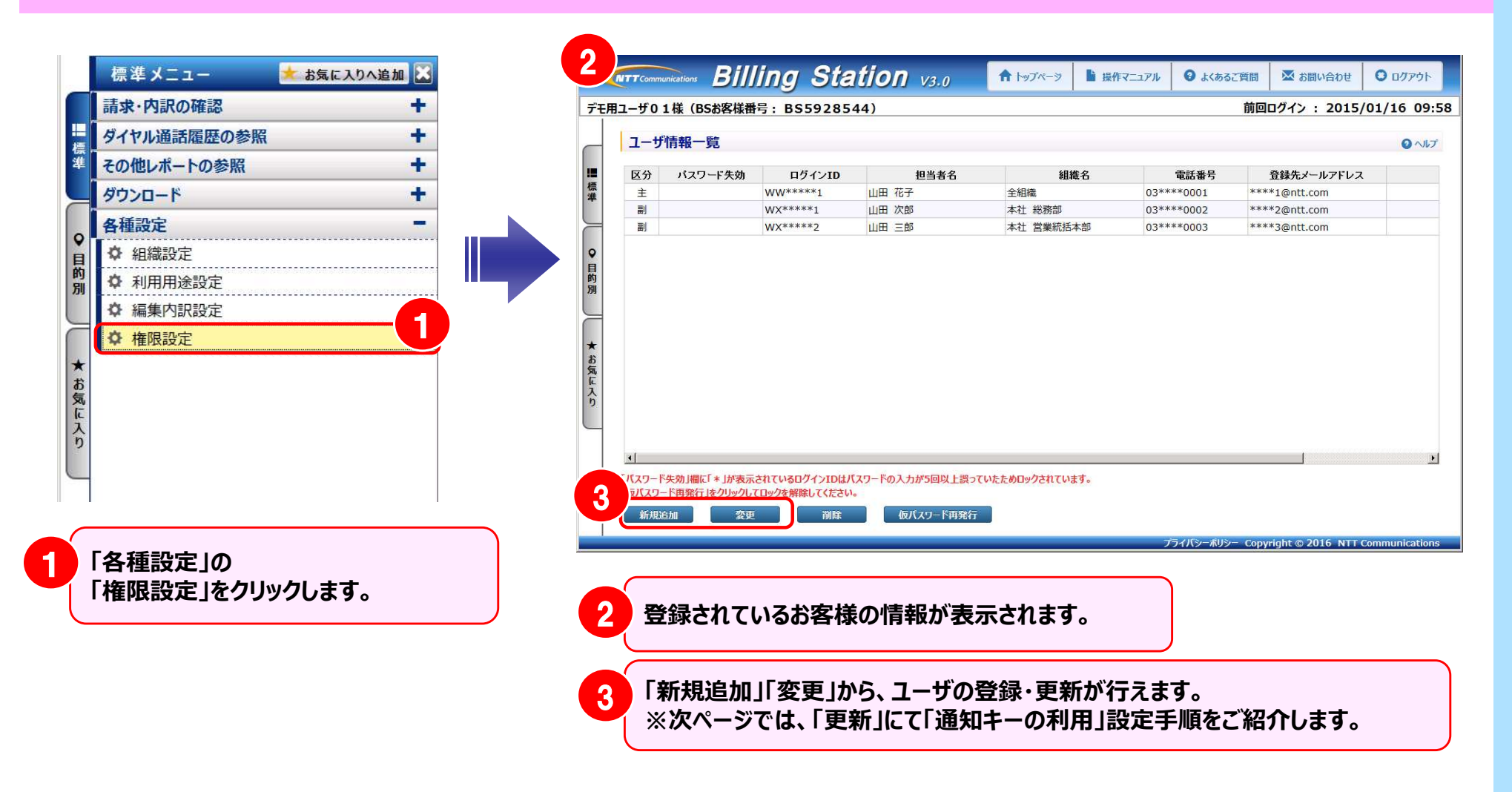

# 副IDでの多要素認証の利用について

| 4 IID 情報変更   | E                                                                                                    | 4<br>「副ID 情報変更」画面が表示されます。                                |
|--------------|----------------------------------------------------------------------------------------------------|----------------------------------------------------------|
| ※マークは必須入力頃   | 旧です。                                                                                                    |                                                          |
| ログインID       | W0(seese4                                                                                                    |                                                          |
| ※ 担当者        | 山田 太郎 ※ 電話番号 03****0007                                                                                                    | 5 ◆「通知キーの利用」                                             |
| ※ 登録先メールアドレス | K *****4@ntt.com                                                                                                    | 初期表示は"利用しない"となっていますので、通知                                 |
| ※ 所属組織       | 組織設定メニューで登録された組織が選択可能です。選択された組織内の明細情報の更新と参照が可能となります。                                                                                                    | キーを利用する場合は"利用する"にしてください。                                 |
|              | 全組織 制築校案 反全組織                                                                                                    |                                                          |
| X£           |                                                                                                    | ※ "利用しない"を設定している場合は、これまで通り<br>ログインID・パスワードのみを利用したログインとなり |
| 5 通知キーの利用    | <ul> <li>         ・利用する         <ul> <li>               ・利用する               ・</li> <li>               ・</li> <li>               ・</li>                     ・</ul></li>                     ・                      ・                      ・                     ・                     ・                     ・                     ・                     ・                     ・                     ・                     ・                     ・                      ・                       ・                      ・                      ・                     ・                     ・                                   ・</ul> | ます。                                                      |
| 投作種限設定       | 請求金額服会 ⑧ 参照のみ 〇利用権限なし                                                                                                    |                                                          |
|              | 番号別明編内訳 ●参照・変更可能 ○参照のみ ○利用権限なし                                                                                                    |                                                          |
|              | 通話明編内訳 ※参照・変更可能 ○参照のみ ○利用権限なし                                                                                                    | ● 「確認」をクリックすると、「副ID 設定内容確認」画面                            |
|              | その他レポート ● 参照・変更可能 ○ 参照のみ ○利用権限なし                                                                                                    | が表示されます。確認画面で「OK」をクリックし、「ロ                               |
|              | 編編 + 利用用途 ⑧ 参照・変更可能 ○利用権限なし                                                                                                    | グインユーザ情報変更を完了しました。」というメッセー                               |
|              | 編集内訳 参照·安更可能 〇利用権限なし 全権限付与                                                                                                    | ジが表示されたら変更完了です。                                          |
|              | 6<br>902 R6                                                                                                    |                                                          |

| IID 新規登録                      |                   | Q ~57 |
|-------------------------------|-------------------|-------|
| 87-カナション・10日です。               |                   |       |
| D71/JD                        | (反パスワード           |       |
| # 把当者                         | ※ 電話番号 0312340007 |       |
| ※ 登録先メールアドレス test-billingstat | tion@xxx.com      |       |
| Xŧ                            |                   |       |
| <u>v</u>                      |                   |       |

i)通知キーが有効になった状態でのログインは、主IDと同じです。